# Instrukcja udostępniania rozwiązań przez GitLab

# 1 WYDZIAŁOWY GITLAB

Dla celów dydaktycznych na wydziale utrzymywany jest serwis *GitLab* dostępny pod adresem: https://gitlab-stud.elka.pw.edu.pl/

Logowanie do niego odbywa się za pomocą danych autoryzacyjnych z serwera *mion* (*WEiTI LDAP*).

### 2 TWORZENIE NOWEGO PROJEKTU/GRUPY

Po zalogowaniu się proszę utworzyć nowy projekt zawierający w nazwie dane członków zespołu (nazwisko1–nazwisko2–nazwa\_projektu), ustawić widoczność projektu na poziomie prywatnym i zaznaczyć inicjalizację repozytorium poprzez wygenerowanie pliku *README*.

Następnie w ustawieniach projektu (*Settings » Members* w pasku bocznym) można dodać odpowiednie uprawnienia pozostałym członkom zespołu.

Alternatywnie możliwe jest też utworzenie grupy projektów nazwi sko1-nazwi sko2 i następnie tworzenie pojedynczych projektów nazwa\_projektu w ramach grupy. Pozwala to na jednorazowe przydzielenie uprawnień do wszystkich projektów w grupie.

## 3 SPORZĄDZANIE ROZWIĄZANIA

Przed rozpoczęciem pracy nad rozwiązaniem zadania należy utworzyć w repozytorium dodatkową gałąź *grade*, która później będzie wykorzystywana do oceniania.

Tworzenie nowej gałęzi inicjuje się z rozwijanego menu + » *This repository* » *New branch*:

| Ν         | nazwisko1-nazwisko2-nazwa_projektu 🔒<br>Project ID: 3701 | ▲     ★     Star     0     ¥     Fork     0     Clone |
|-----------|----------------------------------------------------------|-------------------------------------------------------|
| ተ Add lio | ense 🔸 1 Commit 🕴 1 Branch 🖉 0 Tags 🗈 133 KB Files       |                                                       |
|           |                                                          |                                                       |

Po jej utworzeniu należy przełączyć się z powrotem do gałęzi głównej:

| master v nazwis          | sko1-nazwisko2-nazwa_proje | •ktu / + ~ | History Q Find file Web IDE 📩 🗸 |
|--------------------------|----------------------------|------------|---------------------------------|
| Swi                      | itch branch/tag            | ж          | 88fe2b58                        |
| Search branches and tags |                            | Q          |                                 |
| Branches                 |                            |            | Last update                     |
| ✓ master                 |                            |            |                                 |

Pliki rozwiązania można wgrywać albo poprzez interfejs GitLab, albo za pomocą klienta git.

# GitLab

Rozwijana opcja: + » This directory » New file / Upload file

# git

Wywołanie w katalogu roboczym (autoryzacja za pomocą danych LDAP):

> git clone https://gitlab-stud.elka.pw.edu.pl/uzytkownik/nazwisko1-nazwisko2-nazwa\_projektu.git > cd nazwisko1-nazwisko2-nazwa\_projektu

Adres do klonowania dostępny jest z widoku projektu pod rozwijanym niebieskim przyciskiem *Clone*.

Wewnątrz sklonowanego repozytorium komenda git status zwraca nam informację o stanie drzewa roboczego.

Zmiany wprowadzone w katalogu można zarejestrować za pomocą:

```
> git add .
> git commit
```

a następnie wgrać do repozytorium na GitLabie komendą:

> git push

Dokładniejsze omówienie sposobu korzystania z klienta *git* zawierają oficjalne poradniki: https://git-scm.com/book/pl/v1/Podstawy-Gita-Rejestrowanie-zmian-w-repozytorium https://git-scm.com/book/pl/v1/Rozproszony-Git-Wgrywanie-zmian-do-projektu

### 4 ZGŁASZANIE ROZWIĄZANIA DO OCENY

Po zakończeniu prac nad zadaniem w ustawieniach projektu *Settings » Members* należy udostępnić prowadzącemu repozytorium nadając uprawnienia na poziomie **Developer**. Krok ten można pominąć, jeśli przydzielony został wcześniej dostęp do całej grupy projektów.

Loginy prowadzących: @wgrabski, @karolpiczak

Zgłoszenie rozwiązania do oceny następuje poprzez zainicjowanie scalania do gałęzi **grade**. Z paska bocznego należy wybrać **Merge Requests** i **New merge request**. Jako *source branch* należy wybrać gałąź **master**, natomiast jako *target branch* gałąź **grade** w tym samym repozytorium.

W formularzu proszę zatytułować zgłoszenie jako *AISDI-LAB X: Nazwisko1-Nazwisko2*, gdzie *X* jest numerem zajęć laboratoryjnych (dla prac domowych z ćwiczeń odpowiednio *AISDI-HW X: Nazwisko*), przydzielić zgłoszenie prowadzącemu w polu *Assignee* i zatwierdzić wysłanie przez zielony przycisk *Submit merge request*.

|                       |                                                                                                    | Change branch         |
|-----------------------|----------------------------------------------------------------------------------------------------|-----------------------|
| Title                 | AISDI-LAB X: Nazwisko1-Nazwisko2                                                                                                    |                       |
|                       | Start the title with KEP: to prevent a Work In Progress merge request from being merged before it's<br>Add description templates to help your contributors communicate effectively! | s ready.              |
| Description           | Write Preview                                                                                                    | B I 99 ↔ & ≔ ⊨ ⊠ ⊞ "* |
|                       |                                                                                                    |                       |
|                       | Markdown and quick actions are supported                                                                                                    | 🛃 Attach a file       |
|                       |                                                                                                    |                       |
|                       | Karol Jerzy Piczak v                                                                                                    |                       |
| Assignee              |                                                                                                    |                       |
| Assignee<br>Milestone | Milestone ~                                                                                                    |                       |